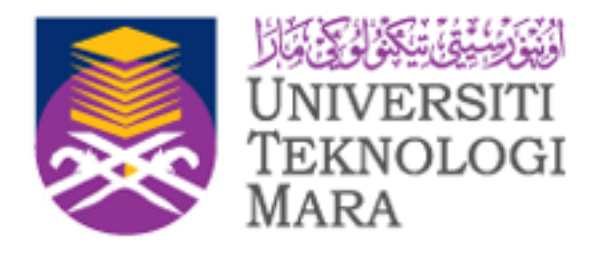

# MANUAL PENGGUNA OFFICE 365

## 2017

Untuk Staf UiTM

©2017 Emel & Aplikasi Pejabat, Unit Automasi Pejabat, Bahagian Operasi ICT Jabatan Infostruktur, PPII, Universiti Teknologi MARA, 40450, Shah Alam,Selangor

## ISI KANDUNGAN

## ISI KANDUNGAN

| 1.0 PENGENALAN KEPADA OFFICE 365            | _ 1 |
|---------------------------------------------|-----|
| 2.0 CAPAIAN KEPADA OFFICE 365               | _2  |
| 3.0 KEMASKINI KATA LALUAN BARU              | _3  |
| 4.0 KEMASKINI EMEL ALTERNATIF DI OFFICE 365 | _5  |
| 5.0 KONFIGURASI ZON MASA                    | _9  |
| 6.0 INSTALASI OFFICE 2016                   | 10  |
| 7.0 APLIKASI-APLIKASI OFFICE 365            | 15  |

#### **1.0 PENGENALAN KEPADA OFFICE 365**

#### 1.0 PENGENALAN KEPADA OFFICE 365

Office 365 merupakan kombinasi Microsoft Office Destop dengan *cloud* Office 365 (termasuk Microsoft Exchange Online, Microsoft SharePoint Online, and Microsoft Office Web Apps) yang mana

Antara pelayar yang boleh digunakan ialah :

- Internet Explorer 10 (Windows 7 & 8)
- Internet Explorer 9 (Windows 7, Vista SP2)
- Internet Explorer 8 (Windows 7, Vista SP2, XP SP3 32 bit, XP SP 2 64 bit)
- Firefox Latest version
- Chrome Latest version
- Safari Latest version

Untuk mendapatkan maklumat lanjut berkaitan microsoft 365, sila rujuk pautan web: https://www.microsoft.com/en-my/

| :ączyć | Correcte<br>3818                                                                                                    | G Office 365                             |
|--------|----------------------------------------------------------------------------------------------------|------------------------------------------|
|        | Connect                                                                                                    | Work or school account                   |
|        | Verbinden 🤉                                                                                                    | Password  Keep me signed in  Reve        |
|        | Yhdsa povezu povezu Povezu Pove | agitai uuxa<br>Cant access your account? |

Sekiranya ada cadangan dan pandangan untuk mempertingkatkan dokumen ini, boleh emelkan kepada: administrator@salam.uitm.edu.my

## 2.0 CAPAIAN KEPADA OFFICE 365

## 2.0 CAPAIAN KEPADA OFFICE 365

1. Untuk membuka Office 365, salin link berikut di browser :

https://login.microsoftonline.com/

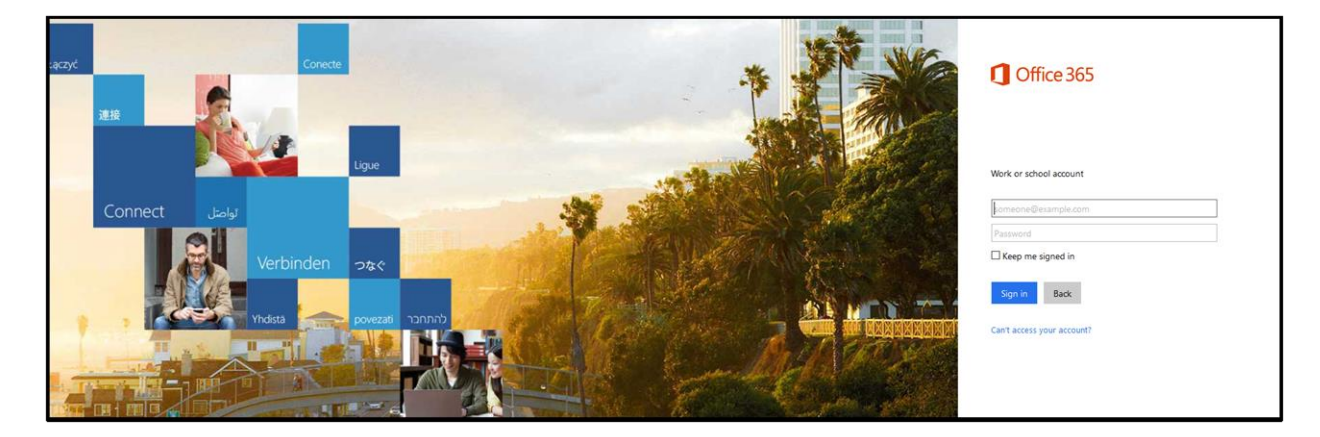

2. Masukkan username dan password

| ączyć | Conecte<br>JEHR | Coffice 365                |
|-------|-----------------|----------------------------|
|       | Connect Itali   | Work or school account     |
|       |                 | ······                     |
|       | Verbinden 🤉 🗞 🤆 | Sign in Back               |
|       |                 | Can't access your account? |

## 3.0 KEMASKINI KATA LALUAN BARU

#### 3.0 KEMASKINI KATA LALUAN BARU

Selepas berjaya login, Office 365 akan meminta anda untuk kemaskini kata laluan lama ke kata laluan baru.

1. Rajah berikut akan terpapar memohon anda untuk kemaskini kata laluan yang lama kepada kata laluan yang baru.

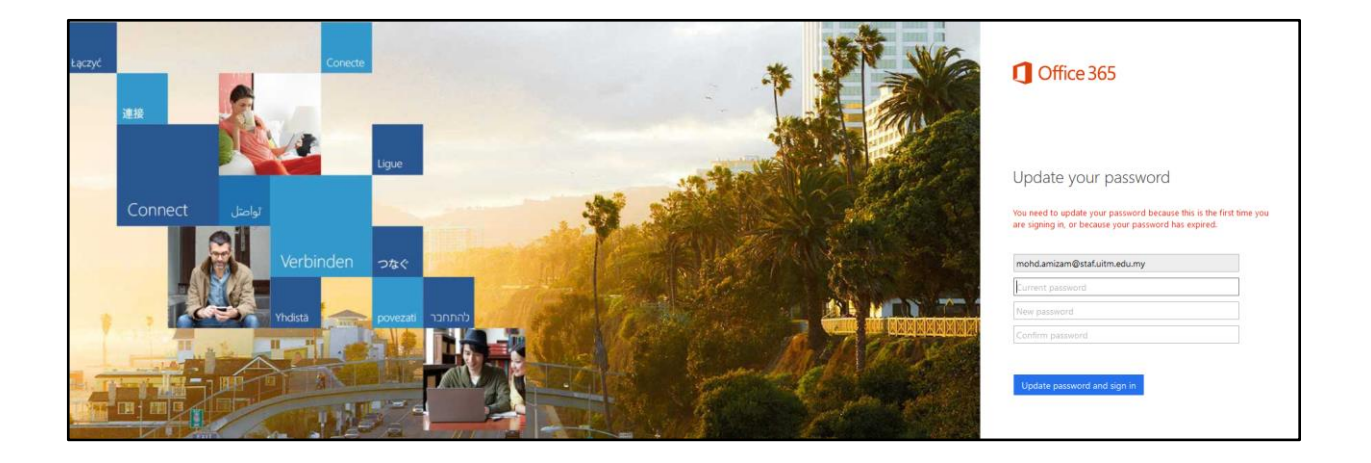

 Masukkan id emel anda, kata laluan lama serta kata laluan baru. Pastikan kata laluan baru bukan user id emel, mempunyai 8 karakter dan perlu ada huruf besar, huruf kecil, nombor dan simbol.

Contoh : P@ssword123

## 3.0 KEMASKINI KATA LALUAN BARU

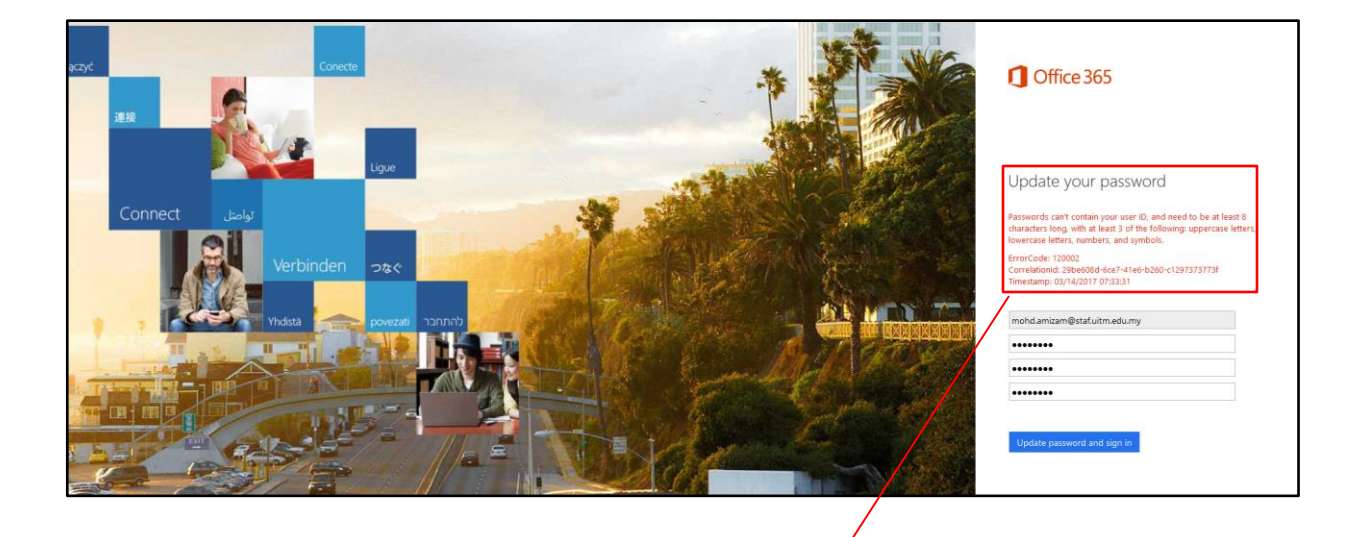

\* Update your password

Passwords can't contain your user ID, and need to be at least 8 characters long, with at least 3 of the following: uppercase letters, lowercase letters, numbers, and symbols.

#### 4.0 KEMASKINI EMEL ALTERNATIF DI OFFICE 365

1. Setelah berjaya kemaskini kata laluan baru, satu paparan berikut akan dipaparkan untuk anda kemaskini emel alternatif anda di Office 365.

Klik

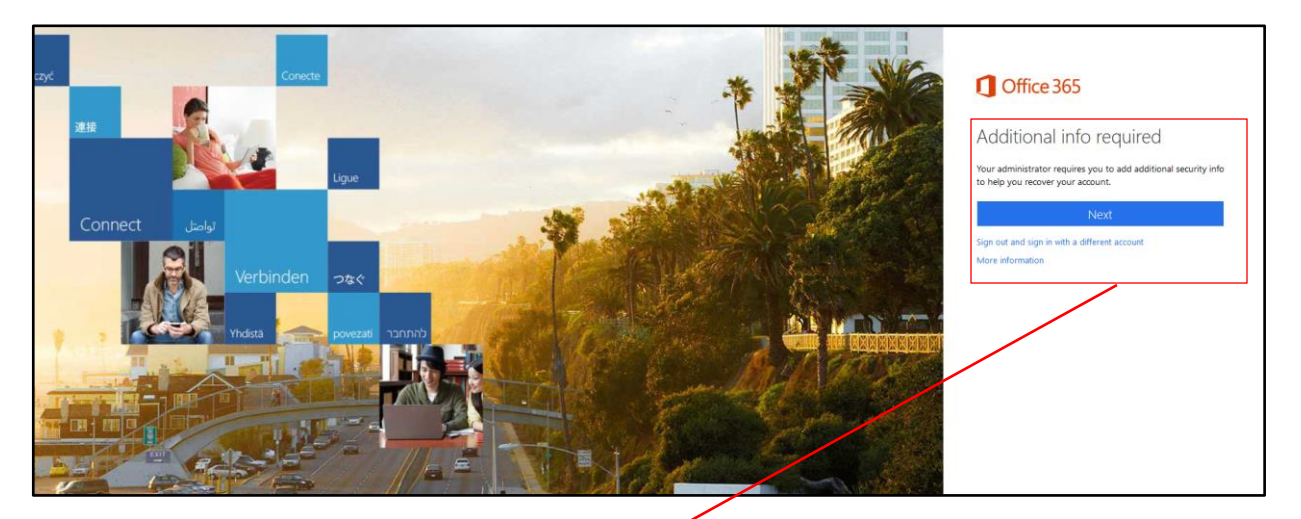

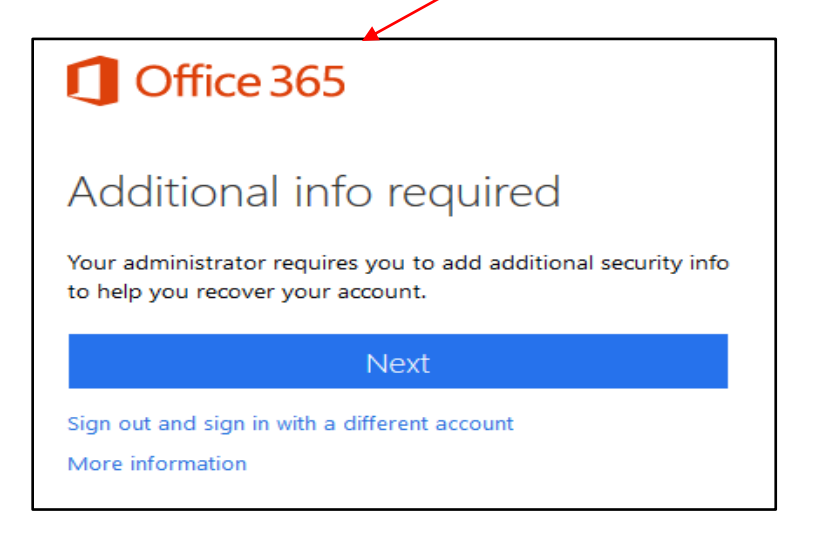

1. Klik Set it up now.

| Microsoft Azure                                                                                                    | mohd.amizam@staf.uitm.edu.my                   |
|----------------------------------------------------------------------------------------------------|------------------------------------------------|
| don't lose access to your account!                                                                                                    |                                                |
| To make sure you can reset your password, we need to collect some info so we can verify who you are. We won't use this secure. You'll need to set up at least 1 of the options below. | s to spam you - just to keep your account more |
| • Authentication Email is not configured. Set it up now                                                                                                    |                                                |
| finish cancel                                                                                                    |                                                |
|                                                                                                    |                                                |
|                                                                                                    |                                                |
|                                                                                                    |                                                |

Paparan berikut akan dipaparkan. Masukkan emel alternatif anda dan klik butang

| Microsoft Azure                                                                                     | mohd.amizam@staf.uitm.edu.my |  |
|----------------------------------------------------------------------------------------------------|------------------------------|--|
|                                                                                                    |                              |  |
| don't lose access to your account!                                                                  |                              |  |
| Please verify your authentication email address below. Don't use your primary work or school email. |                              |  |
| Authentication Email                                                                                |                              |  |
| amiza m@gmail.com                                                                                   |                              |  |
| email me                                                                                            |                              |  |
|                                                                                                    |                              |  |
| back                                                                                                |                              |  |
|                                                                                                    |                              |  |
|                                                                                                    |                              |  |
|                                                                                                    |                              |  |
|                                                                                                    |                              |  |
|                                                                                                    |                              |  |

\* Sila pastikan emel alternatif yang dimasukkan bukanlah emel rasmi Uitm anda.

| Microsoft Azure                                                                                     | mohd.amizam@staf.uitm.edu.my | I | ? |
|----------------------------------------------------------------------------------------------------|------------------------------|---|---|
|                                                                                                    |                              |   |   |
| don't lose access to your account!                                                                  |                              |   |   |
| Please verify your authentication email address below. Don't use your primary work or school email. |                              |   |   |
| Authentication Email                                                                                |                              |   |   |
| akuzi era87@gmail.com                                                                               |                              |   |   |
| email me                                                                                            |                              |   |   |
| We've sent an email message containing a verification code to your inbox.                           |                              |   |   |
| 705303 verify try again                                                                             |                              |   |   |
|                                                                                                    |                              |   |   |
| back                                                                                                |                              |   |   |
|                                                                                                    |                              |   |   |
|                                                                                                    |                              |   |   |
|                                                                                                    |                              |   |   |

2. Semak emel alternatif anda. Masukkan verification code yang telah dihantar ke emel alternatif

anda oleh **Microsoft Online Services Team** dan klik butang

| mohd.amizam@staf.uitm.edu.my | ?                            |
|------------------------------|------------------------------|
|                              |                              |
|                              |                              |
|                              |                              |
|                              |                              |
|                              |                              |
|                              |                              |
|                              |                              |
|                              |                              |
|                              | mohd.amizam@staf.uitm.edu.my |

3. Setelah berjaya klik butang finish .

## 5.0 KONFIGURASI ZON MASA

## 5.0 KONFIGURASI ZON MASA

1. Setelah berjaya masukkan emel alternatif, paparan berikut akan dipaparkan.

| Office 365 |                                                   |                       |             |                                        |             |              |                   |                                 |                                |                  | •                                                          | ?                                  | Mohd Amizam Ariffin                         |
|------------|---------------------------------------------------|-----------------------|-------------|----------------------------------------|-------------|--------------|-------------------|---------------------------------|--------------------------------|------------------|------------------------------------------------------------|------------------------------------|---------------------------------------------|
|            | Good afternoon, Mohd A<br>bearch online documents |                       |             |                                        | ٩           |              |                   |                                 | ± Ins                          |                  | et your time<br>set your pro<br>Mail and<br>et the time zo | e zone<br>file photo<br>ne for you | o and receive reminders, go<br>ur calendar. |
|            | OneNote                                           | N S<br>Class Notebook | o 🗹<br>Mail | Calendar                               | Sway        | Word         | P 2<br>PowerPoint | X<br>Excel                      | Get the familiar deskt<br>Mac. | top apps on your | PC and Next                                                |                                    |                                             |
|            | Planner                                           | People                | Tasks       | V <mark>D</mark><br>Vid <del>e</del> o | Share Point | D H<br>Delve | Newsfeed          | <b>Y</b> ≑<br><sup>Yammer</sup> | PowerApps                      | Flow             |                                                            |                                    |                                             |
|            | Teams                                             | Dynamics 365          |             |                                        |             |              |                   |                                 |                                |                  |                                                            |                                    |                                             |

2. Klik Set you time zone di sebelah kanan anda. Paparan berikut akan dipaparkan.

| 0 | Choose your preferred display language and home time zone below.<br>Language:<br>English (Linited Kingdom) v<br>Time zone:<br>[(UTC-08:00) Kuala Lumpur, Singapore v |
|---|----------------------------------------------------------------------------------------------------|
|   |                                                                                                    |
|   |                                                                                                    |

3. Masukkan pilihan bahasa dan zon masa untuk Office 365.

## 6.0 INSTALASI OFFICE 2016

Seterusnya, klik

sekiranya staf ingin dapatkan software Office 2016.

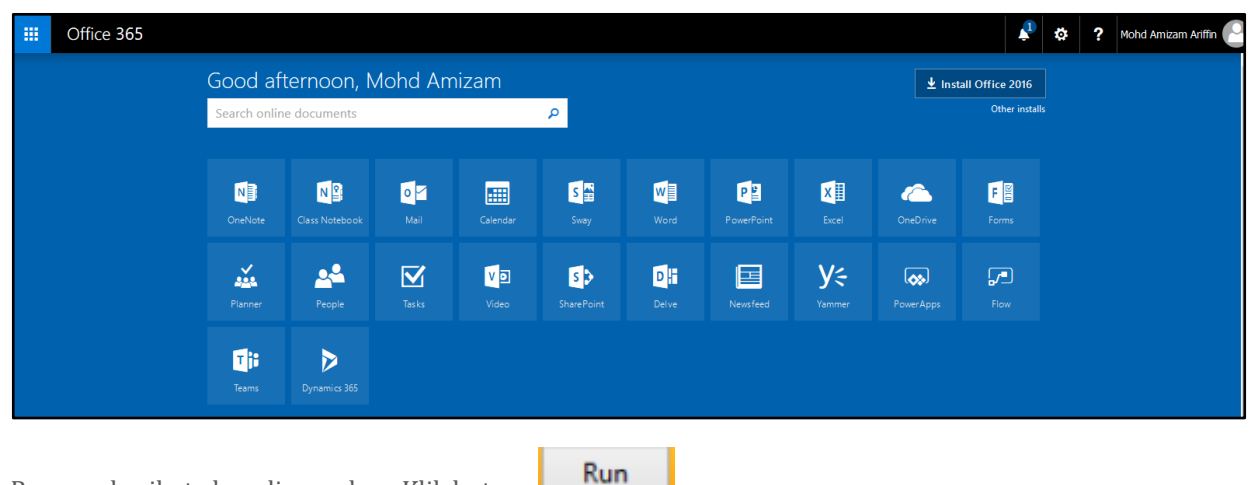

Paparan berikut akan dipaparkan. Klik butang

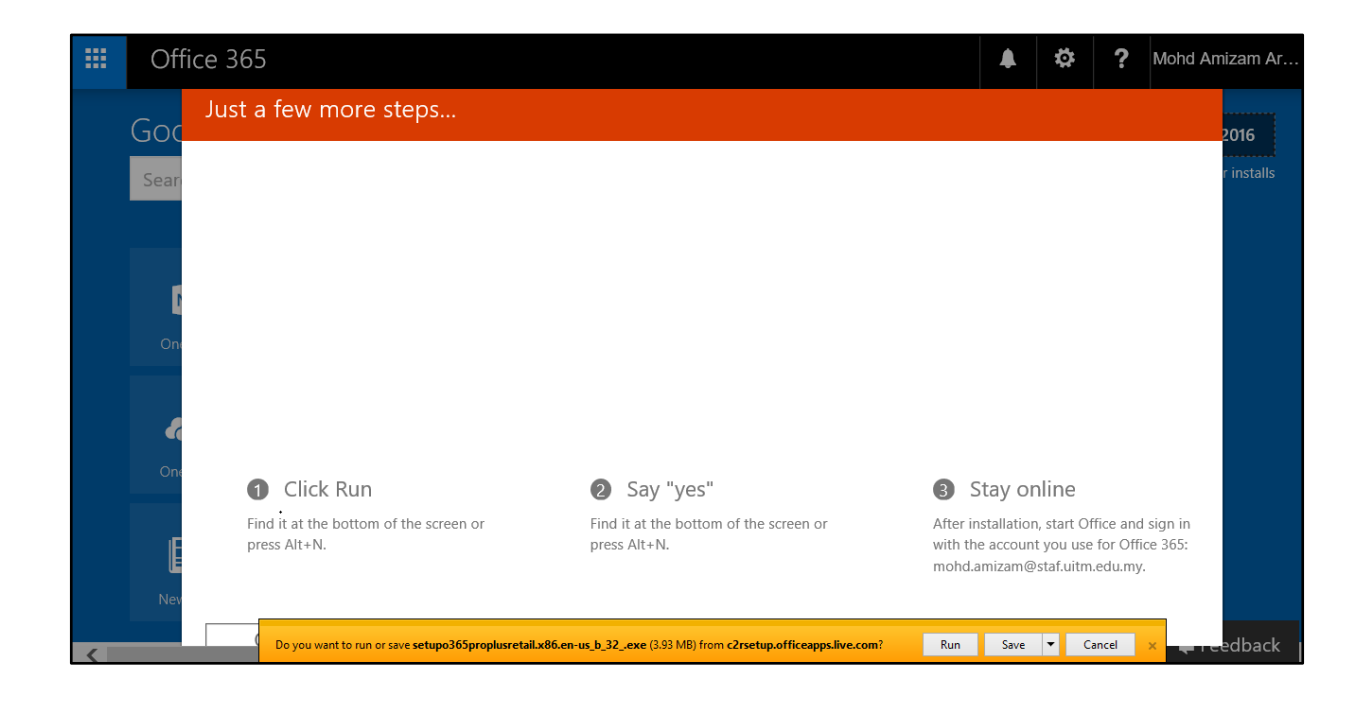

Setelah butang Run diklik, komputer akan memuat naik software Office 2016,

| 77% of setupo365proplusretail.x86.en-us_b_32exe downloaded | 17 sec remaining | Cancel | View downloads | × |
|------------------------------------------------------------|------------------|--------|----------------|---|
|                                                            |                  |        |                |   |

dan paparan berikut akan dipaparkan:

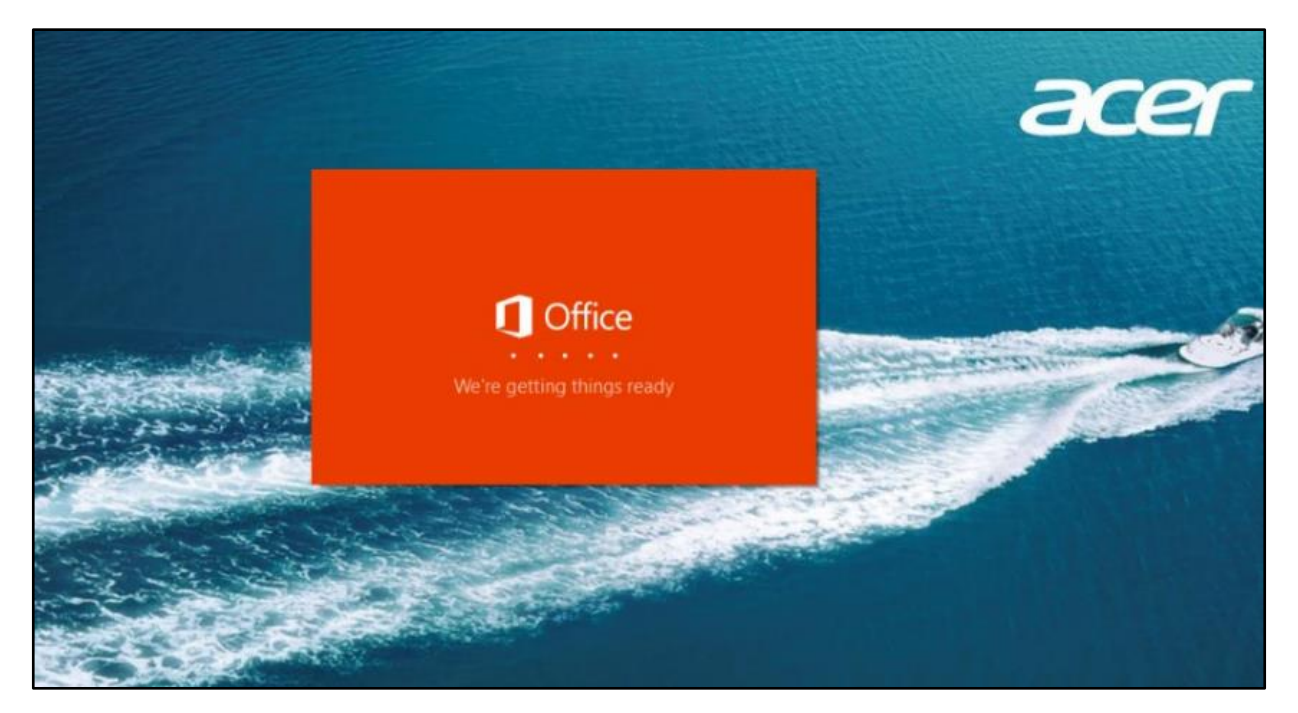

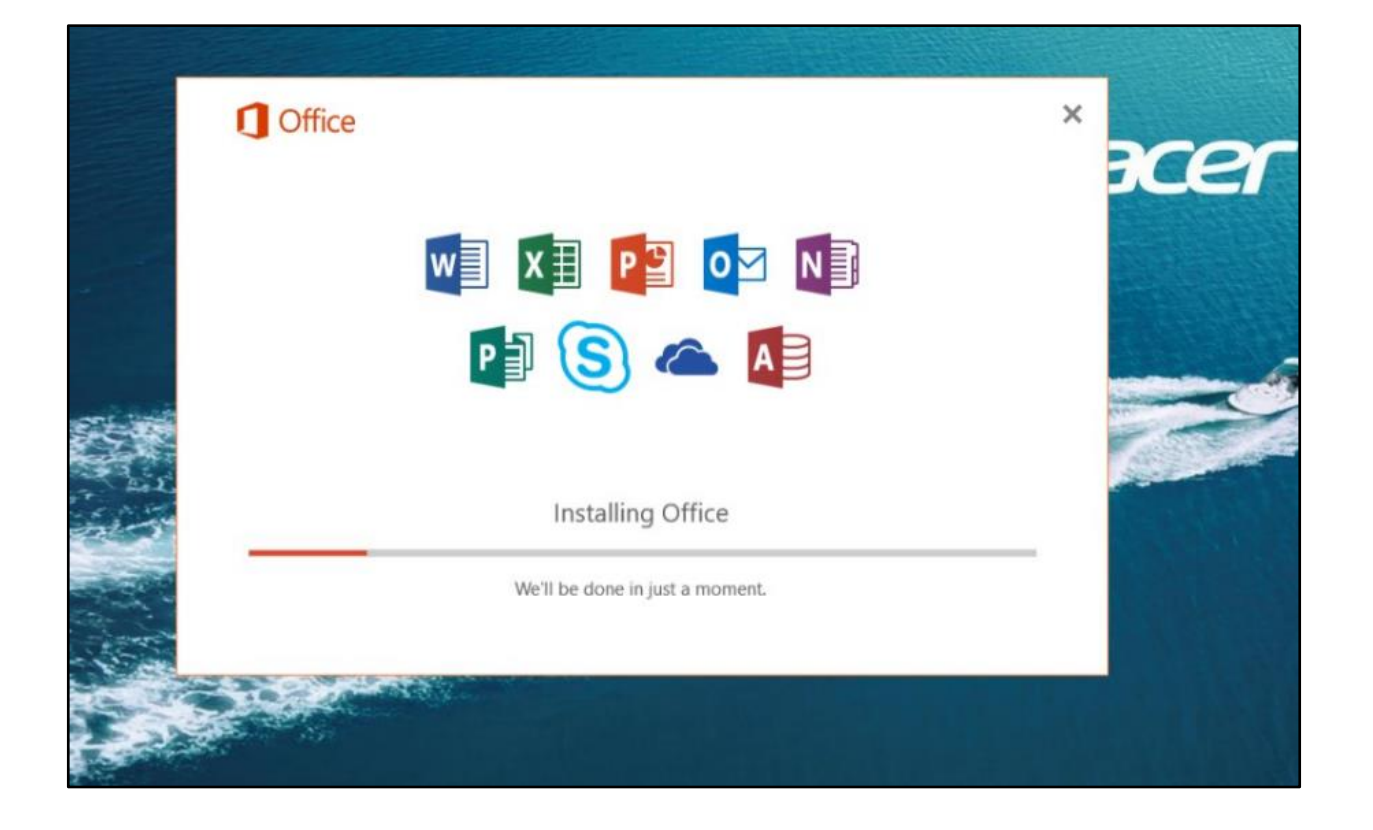

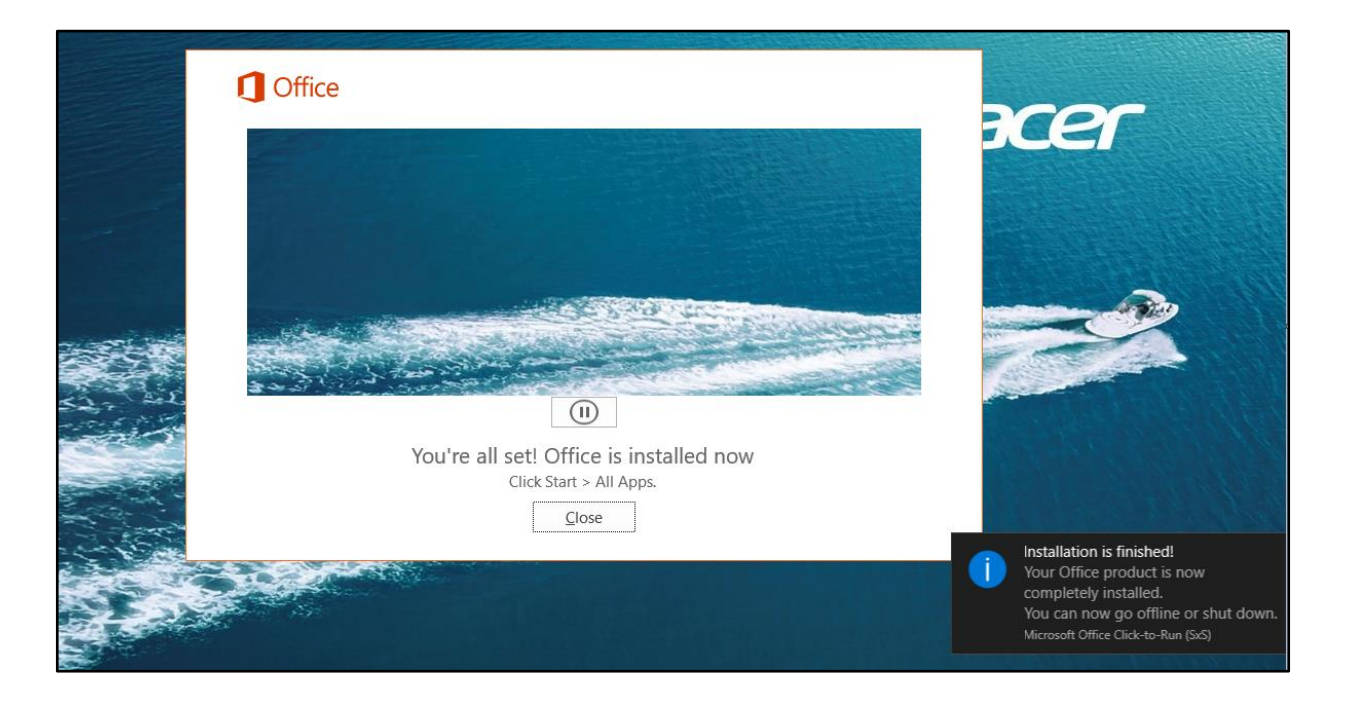

<image><image><image><image><image>

Setelah Office 2016 telah berjaya dinstalasi, paparan berikut akan dipaparkan:

Anda boleh menyemak senarai aplikasi Office 2016 di butang Start komputer anda.

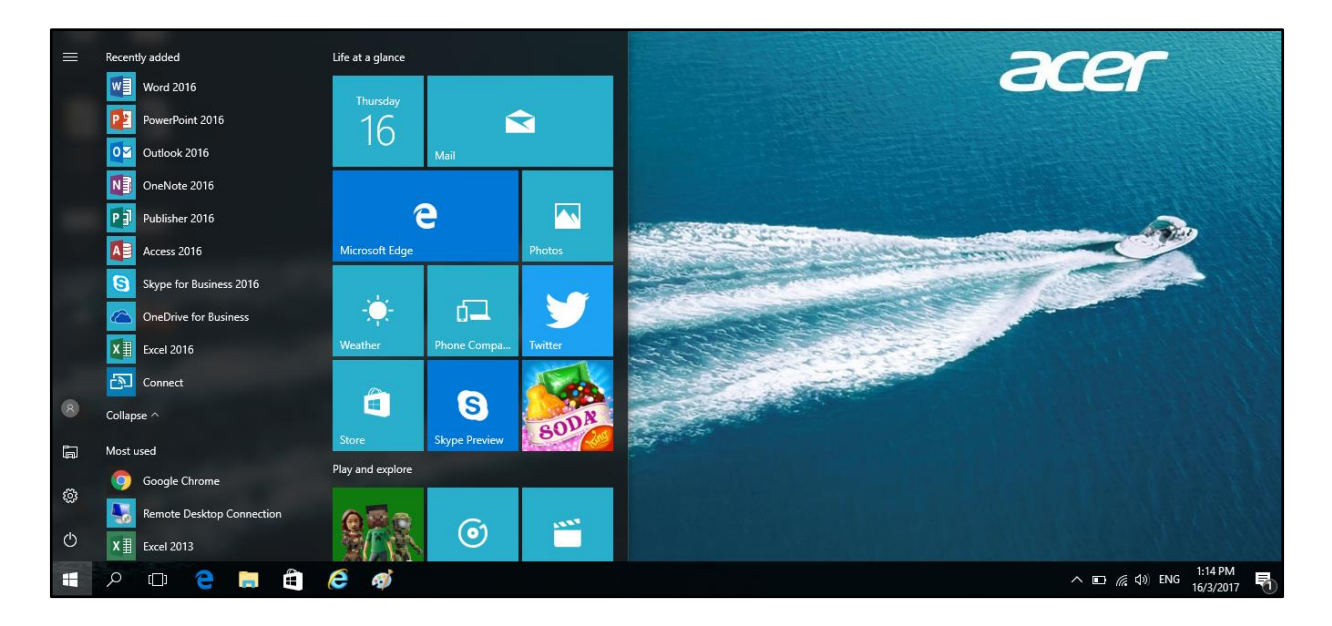

Maklumat lanjut dan video intalasinya boleh dilihat di sini :

https://support.office.com/en-us/article/Install-Office-on-a-PC-1d8e1b2f-94db-443c-8481-9ba55ffd7f2a?ui=en-US&rs=en-US&ad=US

## 7.0 APLIKASI-APLIKASI OFFICE 365

## 7.0 APLIKASI-APLIKASI OFFICE 365

Menu utama Office 365 akan memaparkan jenis-jenis aplikasi yang disediakan buat staf.

| <b></b> | Office 365                                           |         |                       |             |              |      |              |            |                    |                  | <b>Å</b>                          | ۵ | <b>?</b> M | lohd Amizam | Ariffin( |
|---------|------------------------------------------------------|---------|-----------------------|-------------|--------------|------|--------------|------------|--------------------|------------------|-----------------------------------|---|------------|-------------|----------|
|         | Good afternoon, Mohd Amiz<br>Search online documents |         |                       |             | nizam        | ρ    |              |            |                    | ± Inst           | tall Office 2016<br>Other install |   |            |             |          |
|         |                                                      | OneNote | N 😫<br>Class Notebook | o 🗹<br>Mail | Calendar     | Sway | Word         | PowerPoint | Excel              | CineDrive        | Forms                             |   |            |             |          |
|         |                                                      | Planner | People                | Tasks       | V 🖸<br>Video | S 🔊  | D H<br>Delve | Newsfeed   | <b>Y</b><br>Yammer | <b>PowerApps</b> | Flow                              |   |            |             |          |
|         |                                                      | Teams   | Dynamics 365          |             |              |      |              |            |                    |                  |                                   |   |            |             |          |

Antaranya ialah :

| Aplikasi        | Fungsinya                                               |
|-----------------|---------------------------------------------------------|
| Outlook or Mail |                                                         |
| Mail            | Membawa anda ke Emel dalam Outlook Web<br>App anda.     |
| Calendar        |                                                         |
| Calendar        | Membawa anda ke Kalendar dalam Outlook Web App<br>anda. |
| People          |                                                         |
| People          | Membawa anda ke kenalan Outlook anda                    |
| Tasks           | Membawa anda ke senarai tugas anda dalam Outlook        |

## 7.0 APLIKASI-APLIKASI OFFICE 365

| Tasks                           |                                                                                                    |
|---------------------------------|----------------------------------------------------------------------------------------------------|
| Newsfeed                        |                                                                                                    |
| Newsfeed                        | Membawa anda ke SharePoint Newsfeed anda                                                                                                    |
|                                 |                                                                                                    |
| OneDrive<br>OneDrive            | Membawa anda ke pustaka OneDrive for Business<br>anda                                                                                                    |
| Video<br>Video                  | Membawa anda ke Office 365 Video, tempat anda<br>boleh melihat kandungan video dalaman organisasi<br>anda                                                          |
| Word or Word Online             | Menwujudkan dokumen Word baru dalam tetingkap<br>pelayar (Word Online), yang disimpan secara<br>automatik ke pustaka OneDrive for Business anda                    |
| Excel or Excel Online           | Menwujudkan buku kerja Excel baru dalam tetingkap<br>pelayar (Excel Online), yang disimpan secara<br>automatik ke pustaka OneDrive for Business anda               |
| PowerPoint or PowerPoint Online | Menwujudkan persembahan PowerPoint baru dalam<br>tetingkap pelayar (PowerPoint Online), yang disimpan<br>secara automatik ke pustaka OneDrive for Business<br>anda |

## 7.0 APLIKASI-APLIKASI OFFICE 365

| OneNote or OneNote Online |  |
|---------------------------|--|
| N                         |  |
| OneNote                   |  |

Membuka buku nota OneNote anda dalam tetingkap pelayar (OneNote Online), yang disimpan secara automatik ke pustaka OneDrive for Business anda

Maklumat lanjut mengenai setiap software ini boleh dirujuk di laman web:

https://products.office.com/en-us/business/explore-office-365-for-business https://support.office.com/en-us/article/Meet-the-Office-365-app-launcher-79f12104-6fed-442f-96a0eb089a3f476a?omkt=en-US&ui=en-US&rs=en-US&ad=US https://support.office.com/en-us/article/Set-up-Outlook-for-Office-365-cb5bf69a-ee24-4bff-a568-0cbbd52ab8a7?ui=en-US&rs=en-US&ad=US